## Der Elternsprechtag an der Eichwaldschule

Für die Buchung eines Termines bei den Lehrkräften benötigen Sie einen Zugang zu WebUntis. Sollten Sie diesen noch nicht haben, so füllen Sie bitte die <u>Einverständniserklärung</u> aus und geben diesen bei der Klassenlehrkraft Ihres Kindes ab. Sie können dann in Zukunft auch darüber Ihr Kind krankmelden bzw. sehen, wann Tests geschrieben werden.

Loggen Sie sich unter <u>www.webuntis.com</u> ein. Auf der Startseite finden Sie folgendes:

|    | <b>WebUntis</b>  | Heute 19.01.2024                                                                                                    |
|----|------------------|----------------------------------------------------------------------------------------------------|
|    | Elemeneschare    | Letzte Anmeldung: Freitag, 19.01.2024 11:36:54                                                                                 |
|    | Heute            | Letzte Planaktualisierung aus Untis: Freitag, 19.01.2024 15:05:49                                                              |
| Ed | Übersicht        | Test, hichts auswählen. Es wird später gelöscht 26.01.2024   Hier tinnen Sie sich bis 21.01.2024 02:30 zum Sprechtag anmelden. |
|    | Mein Stundenplan | Nachrichten                                                                                                    |
| 믁  | Abwesenheiten    | Keine Tagesnachrichten                                                                                                    |
|    |                  |                                                                                                    |

Über das orangene Feld können Sie entsprechende Termine vereinbaren. Achten Sie bitte auf die Informationen in dem Feld! Ihnen wird dann auch zu einem späteren Zeitpunkt ein PDF-Download Symbol angezeigt. Darüber können Sie alle Termine als Übersicht herunterladen (und bei Bedarf ausdrucken):

| Test 3 29.01.2024 (angemeldet)<br>Hier können Sie Ihre Termine zum Sprechtag einsehen. |  | $\geq$ |
|----------------------------------------------------------------------------------------|--|--------|
|----------------------------------------------------------------------------------------|--|--------|

Die Terminbuchung funktioniert dann wie folgt:

| 1 Lehrkraft anzeigen |               |                  | 2 Termine wählen |      |      |      |      |      |      |      |      |                                             |
|----------------------|---------------|------------------|------------------|------|------|------|------|------|------|------|------|---------------------------------------------|
| Alle Lehrkräfte      | Relevante Lei | hrkraft          |                  | BRÜG | DENK | HENS | KRAP | LORZ | NOLL | SANO | SCHW | Termine                                     |
| Kinder               |               |                  | 14:00            | ~    |      |      | 4    |      |      |      |      | 14:00 Brüggemann Jan (Geo, KR, M, PoWi, 21) |
| ٠                    | Test Test     |                  | 14:10            |      | ~    |      | 1    |      |      |      |      | 14:10 Denk Alexander (Eth, D3)              |
| Lehrkraft            |               |                  | 14:20            |      |      |      |      |      |      |      |      |                                             |
|                      | BODE          | 2                | 14:30            |      |      |      |      |      |      |      |      | 5                                           |
| ۲                    | BRÜG          | Geo, KR, PoWi, M | 14:40            |      |      |      |      |      |      |      |      | Ŭ                                           |
| ۲                    | DENK          | Eth              | 14.50            |      |      |      |      |      |      |      |      |                                             |
|                      | DIEL          |                  | 15.00            |      |      |      |      |      |      |      |      |                                             |
| 0 🥌 1                | EDEL          |                  | 15.00            |      |      |      |      |      |      |      |      |                                             |
| 0                    | ENGL          |                  | 15:10            |      |      |      |      |      |      |      |      |                                             |
| 0                    | FRAI          |                  | 15:20            |      |      |      |      |      |      |      |      |                                             |
| 0                    | GATZ          |                  | 15:30            |      |      |      |      |      |      |      |      |                                             |
| 0                    | HELK          |                  | 15:40            |      |      |      |      |      |      |      |      |                                             |
| 0                    | HELL          |                  | 15:50            |      |      |      |      |      |      |      |      |                                             |
| ٠                    | HENS          | G                | 16:00            |      |      |      |      |      |      |      |      |                                             |
| 0                    | KAST          |                  | 16:10            |      |      |      |      |      |      |      |      |                                             |
| 0                    | KIST          |                  | 16:20            |      |      |      |      |      |      |      |      |                                             |
| ٠                    | KRAP          | F                | 16:30            |      |      |      |      |      |      |      |      |                                             |
| 0                    | KUZN          |                  | 16:40            |      |      |      |      |      |      |      |      |                                             |

- 1. Wenn hier ein Augen-Symbol ist, so können Sie rechts einen Termin vereinbaren
- 2. Name der Lehrkraft
- 3. Fächer, in denen die Lehrkraft Ihr Kind unterrichtet
- 4. Vereinbarung von Terminen, grüner Haken ist Ihr Termin (dunkelgraue Felder sind nicht buchbar)
- 5. Raum, in dem Ihr Gespräch stattfindet.
- 6. Symbol zum Download einer PDF-Übersichtsdatei

Am Ende bitte unten auf "Fertig" drücken. Ansonsten ist Ihr Termin nicht gebucht!